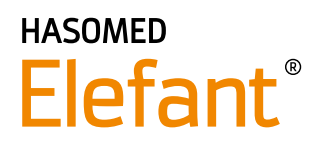

## Update des Kartenterminals ORGA 6141 online via USB-Stick

## Das wird für das Update benötigt

- USB-Stick mit max. 16 GB Speicherplatz
- Admin-PIN für ORGA 6141 online

## Anleitung

- 1. Schließen Sie die Elefant<sup>®</sup> Praxissoftware.
- 2. Laden Sie die neuste Firmware-Version von der Website herunterladen (hier 3.8.2): https://de.worldline.com/de/home/solutions/healthcare/download-center/software-und-treiber.html

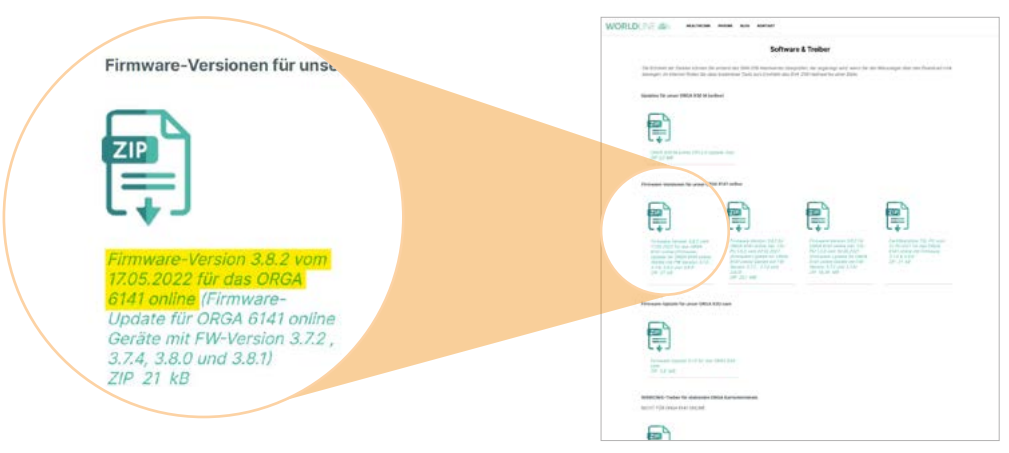

- 3. Entpacken Sie die ZIP-Datei und kopieren Sie die enthaltenen Dateien auf einen USB-Stick.
- Stecken Sie den USB-Stick in das Kartenterminal (Unterseite) und starten Sie den Updatevorgang über das Terminalmenü:
  - a) MENU  $\rightarrow$  [Einstellungen  $\2$ ]
  - b) Kartenterminal rauscht → ADMIN-PIN eingeben OK

  - d) Frage "Sind Sie sicher?"  $\rightarrow$  JA
- 5. Kartenterminal zeigt an, dass es programmiert wird und startet neu.
- 6. Nach dem Neustart des Kartenterminals können Sie den USB-Stick entfernen.

## Überprüfung der Firmware über das Kartenterminal:

Nach dem Update und dem Neustart des Kartenterminals können Sie die Versionsinformationen im Status-Menü überprüfen:

1. MENÜ  $\rightarrow$  [Service  $\backslash$ 3]  $\rightarrow$  [Status  $\backslash$ 2]

Hier muss folgendes angezeigt werden: Firmware Version 3.8.2 Firmware Datum 15.05.2022